## การตรวจสอบเครื่องคอมพิวเตอร์ ที่ติดตั้งระบบป้องกันไวรัสชื่อ OfficeScan และติดตั้ง Windows/Software Update Service (SUS)

- 1. เปิดเครื่องคอมพิวเตอร์
- 2. ตรวจสอบการติดตั้งระบบป้องกันไวรัส ชื่อ

OfficeScan โดยสังเกต Icon 🖤 ที่บนแถบงาน (taskbar) ที่ด้านล่างของหน้าจอภาพ

EN 🔇 😼 🎱 🙆 🐠 23:41 -

หากพบ Icon ดัง

กล่าว แสดงว่าท่านได้ติดตั้งระบบป้องกันไวรัสชื่อ OfficeScan ที่สำนักคอมพิวเตอร์ได้ให้บริการ

- ตรวจสอบการติดตั้ง Windows/Software Update
   Service (SUS) เพื่อปรับปรุงช่องโหว่ของโปรแกรม ระบบปฏิบัติการวินโดว์ที่ใช้งานแบบอัตโนมัติ
  - บนแถบงาน (taskbar) ที่ด้านล่างของหน้าจอ ของคุณ ให้คลิก เริ่ม (Start) แล้วคลิก แผงควบ คุม (Control Panel)
  - ในหน้าต่าง แผงควบคุม (Control Panel) ให้ คลิก Icon ที่ Automatic Updates

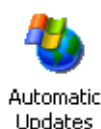

จะปรากฏดังรูปข้างล่าง โดยจะไม่สามารถแก้ไข ค่าใด ๆได้ แสดงว่า การติดตั้ง Windows/Software Update Service (SUS) เรียบร้อยแล้ว

| Mindow                                                                                      | is can find the updates you need and deliver them directl                                                                                                    |
|---------------------------------------------------------------------------------------------|----------------------------------------------------------------------------------------------------|
| to your of<br>Keep my com<br>Update softw<br>other updates                                  | computer.<br>iputer up to date. With this setting enabled, Windows<br>are may be automatically updated prior to applying any<br>is                                                                                                    |
| earn more abou                                                                              | t automatic updating                                                                                                    |
| Settings                                                                                    | sefore downloading any updates and notify me again                                                                                                    |
| before inst                                                                                 | alling them on my computer                                                                                                    |
| $\mathbf{c} rac{\mathrm{D} \mathrm{ownload}}{\mathrm{ready to be}}$                        | the updates automatically and notify me when they are<br>e installed                                                                                                    |
| Automatica<br>schedule ti                                                                   | ally download the updates, and install them on the<br>hat I specify                                                                                                    |
| Every day                                                                                   | at 11:00                                                                                                    |
| Learn more                                                                                  | e about scheduled installing                                                                                                    |
|                                                                                             | D <u>e</u> clined Updates                                                                                                    |
|                                                                                             | OK Cancel Apply                                                                                                    |
|                                                                                             |                                                                                                    |
| งากท่านได<br>และ Wi<br>(SUS) บร                                                             | ด้ตรวจสอบการติดตั้งระบบป้องกันไวร<br>indows/Software Update Service<br>นเครื่องคอมพิวเตอร์ แล้ว ไม่เป็นไว                                                                                                    |
| หากท่านได<br>และ Wi<br>(SUS) บ <sup>ุ</sup>                                                 | ด้ตรวจสอบการติดตั้งระบบป้องกันไวร<br>indows/Software Update Service<br>นเครื่องคอมพิวเตอร์ แล้ว ไม่เป็นไร<br>ตามขั้นตอนข้างต้น                                                                                                    |
| หากท่านได<br>และ Wi<br>(SUS) บ <sup>ะ</sup><br>โปรด                                         | ด้ตรวจสอบการติดตั้งระบบป้องกันไวร<br>indows/Software Update Service<br>นเครื่องคอมพิวเตอร์ แล้ว ไม่เป็นไร<br>ตามขั้นตอนข้างตัน<br>ค <b>แจ้งมายังสำนักคอมพิวเตอร์</b>                                                                                                    |
| หากท่านได<br>และ Wi<br>(SUS) บา<br>โปรด                                                     | ดัตรวจสอบการติดตั้งระบบป้องกันไวร<br>indows/Software Update Service<br>นเครื่องคอมพิวเตอร์ แล้ว ไม่เป็นไร<br>ตามขั้นตอนข้างตัน<br>ดแจ้งมายังสำนักคอมพิวเตอร์<br>โทร 5045                                                                                                    |
| หากท่านได<br>และ Wi<br>(SUS) บ <sup>ุ</sup><br>โปรด<br>เพื่อสำนั                            | ด้ตรวจสอบการติดตั้งระบบป้องกันไวร<br>indows/Software Update Service<br>นเครื่องคอมพิวเตอร์ แล้ว ไม่เป็นไร<br>ตามขั้นตอนข้างต้น<br><b>ดแจ้งมายังสำนักคอมพิวเตอร์</b><br>โทร 5045<br>ภ์กคอมพิวเตอร์จะส่งเจ้าหน้าที่เข้าไป                                                                                                    |
| หากท่านได<br>และ Wi<br>(SUS) บ <sup>.</sup><br>โปรด<br>เพื่อสำนั<br>ดำ                      | ดัตรวจสอบการติดตั้งระบบป้องกันไวร์<br>indows/Software Update Service<br>นเครื่องคอมพิวเตอร์ แล้ว ไม่เป็นไร<br>ตามขั้นตอนข้างตัน<br><b>ดแจ้งมายังสำนักคอมพิวเตอร์</b><br>โทร 5045<br>เ์กคอมพิวเตอร์จะส่งเจ้าหน้าที่เข้าไป<br>าเนินการติดตั้งระบบดังกล่าว                                                                                                    |
| หากท่านได<br>และ Wi<br>(SUS) บ <sup>ุเ</sup><br>โปรด<br>เพื่อสำนั<br>ดำ                     | ด้ตรวจสอบการติดตั้งระบบป้องกันไวร<br>indows/Software Update Service<br>นเครื่องคอมพิวเตอร์ แล้ว ไม่เป็นไร<br>ตามขั้นตอนข้างต้น<br><b>ดแจ้งมายังสำนักคอมพิวเตอร์</b><br>โทร 5045<br>เ์กคอมพิวเตอร์จะส่งเจ้าหน้าที่เข้าไป<br>าเนินการติดตั้งระบบดังกล่าว<br>หรือ                                                                                                    |
| งากท่านได<br>และ Wi<br>(SUS) บ <sup>ุ</sup><br>โปรด<br>เพื่อสำนั<br>ดำ                      | ด้ตรวจสอบการติดตั้งระบบป้องกันไวร<br>indows/Software Update Service<br>นเครื่องคอมพิวเตอร์ แล้ว ไม่เป็นไร<br>ตามขั้นตอนข้างต้น<br><b>ดแจ้งมายังสำนักคอมพิวเตอร์</b><br>โทร 5045<br>เ์กคอมพิวเตอร์จะส่งเจ้าหน้าที่เข้าไป<br>าเนินการติดตั้งระบบดังกล่าว<br>หรือ<br>รถติดตั้งระบบป้องกันไวรัสด้วยตัวเ                                                                                                    |
| งากท่านได<br>และ Wi<br>(SUS) บ <sup>.</sup><br>โปรด<br>เพื่อสำนั<br>ดำ                      | ด้ตรวจสอบการติดตั้งระบบป้องกันไวร์<br>indows/Software Update Service<br>นเครื่องคอมพิวเตอร์ แล้ว ไม่เป็นไร<br>ตามขั้นตอนข้างตัน<br><b>คแจ้งมายังสำนักคอมพิวเตอร์</b><br>โทร 5045<br>เักคอมพิวเตอร์จะส่งเจ้าหน้าที่เข้าไป<br>าเนินการติดตั้งระบบดังกล่าว<br>หรือ<br>รถติดตั้งระบบป้องกันไวรัสด้วยตัวเ<br>ได้ที่ เว็บไซต์มหาวิทยาลัย                                                                                |
| ุ่งากท่านไถ<br>และ Wi<br>(SUS) บ∙<br>โปรด<br>เพื่อสำนั<br>ดำ                                | ด้ตรวจสอบการติดตั้งระบบป้องกันไวร์<br>indows/Software Update Service<br>นเครื่องคอมพิวเตอร์ แล้ว ไม่เป็นไร<br>ตามขั้นตอนข้างตัน<br>ด <b>แจ้งมายังสำนักคอมพิวเตอร์</b><br>โทร 5045<br>เ์กคอมพิวเตอร์จะส่งเจ้าหน้าที่เข้าไป<br>าเนินการติดตั้งระบบดังกล่าว<br>หรือ<br>รถติดตั้งระบบป้องกันไวรัสด้วยตัวเ<br>ได้ที่ เว็บไซต์มหาวิทยาลัย<br>http://www.swu.ac.th                                                       |
| หากท่านได<br>และ Wi<br>(SUS) บ<br>โปรด<br>เพื่อสำนั<br>ดำ<br><b>่านสามา</b> ร<br>หัวข้อ ข่า | ด้ตรวจสอบการติดตั้งระบบป้องกันไวร์<br>indows/Software Update Service<br>นเครื่องคอมพิวเตอร์ แล้ว ไม่เป็นไร<br>ตามขั้นตอนข้างต้น<br>ด <b>แจ้งมายังสำนักคอมพิวเตอร์</b><br>โทร 5045<br>เักคอมพิวเตอร์จะส่งเจ้าหน้าที่เข้าไป<br>าเนินการติดตั้งระบบดังกล่าว<br>หรือ<br>รถติดตั้งระบบป้องกันไวรัสด้วยตัวเ<br>ได้ที่ เว็บไซต์มหาวิทยาลัย<br>http://www.swu.ac.th<br>าวเครือข่ายบัวศรี > การติดตั้งระบบ                 |
| หากท่านได<br>และ Wi<br>(SUS) บ<br>โปรด<br>เพื่อสำนั<br>ดำ<br>ท่านสามาร<br>หัวข้อ ข่า        | ด้ตรวจสอบการติดตั้งระบบป้องกันไวร์<br>indows/Software Update Service<br>นเครื่องคอมพิวเตอร์ แล้ว ไม่เป็นไร<br>ตามขั้นตอนข้างต้น<br>ด <b>แจ้งมายังสำนักคอมพิวเตอร์</b><br>โทร 5045<br>เักคอมพิวเตอร์จะส่งเจ้าหน้าที่เข้าไป<br>าเนินการติดตั้งระบบดังกล่าว<br>หรือ<br>รถติดตั้งระบบป้องกันไวรัสด้วยตัวเ<br>ได้ที่ เว็บไซต์มหาวิทยาลัย<br>http://www.swu.ac.th<br>าวเครือข่ายบัวศรี > การติดตั้งระบบ<br>ป้องกันไวรัส |

คู่มือ

การตรวจสอบเครื่องคอมพิวเตอร์ ที่ได้รับการติดตั้งระบบป้องกันไวรัสชื่อ OfficeScan และติดตั้ง Windows/Software Update Service (SUS)

## สำหรับผู้ใช้ (User)

สำนักคอมพิวเตอร์ มหาวิทยาลัยศรีนครินทริวโรฒ <sub>สิงหาคม</sub> 2548 ปัจจุบันการแพร่กระจายไวรัส / เวิร์ม บนเครื่อง คอมพิวเตอร์ มักจะสร้างปัญหากับการใช้งานบนเครือข่าย อย่างมาก หากเครื่องคอมพิวเตอร์ที่ติดไวรัส / เวิร์ม ปล่อย ข้อมูล(Package) ออกมาจำนวนมาก จนทำให้อุปกรณ์เครือ ข่ายหลักไม่สามารถรองรับการทำงานได้ มีผลกระทบทำให้ ไม่สามารถใช้งานบนเครือข่ายและออกสู่อินเทอร์เน็ตได้

## ระบบป้องกันไวรัส / เวิร์ม

สำนักคอมพิวเตอร์ได้ดิดตั้งระบบป้องกันไวรัสบน เครือข่ายมหาวิทยาลัย และส่งเสริมให้มีการติดตั้งระบบป้อง กันไวรัสชื่อ OfficeScan และติดตั้ง Windows/Software Update Service (SUS) เพื่ อ ป รับ ป รุงช่ อ ง โห ว่ ข อ ง โปรแกรมระบบปฏิบัติการวินโดว์ที่ใช้งานแบบอัตโนมัติ บนเครื่องคอมพิวเตอร์ ผ่านเครือข่ายบัวศรี <u>(ดรายละเอียดได้</u> <u>ที่เว็บไซต์มหาวิทยาลัย http://www.swu.ac.th หัวข้อ ข่าว</u> เครือข่ายบัวศรี > การติดตั้งระบบป้องกันไวรัส)

## มาตรการ

หากท่านไม่ได้ติดตั้งโปรแกรมป้องกันไวรัส / เวิร์ม ระบบจะตรวจจับไวรัส/เวิร์ม ที่ปล่อยออกมาจากเครื่อง คอมพิวเตอร์ของท่าน ท่านจะไม่สามารถใช้งานบนเครือข่าย บัวศรี และออกสู่อินเทอร์เน็ตได้ จนกว่าท่านจะแจ้งมายัง สำนักคอมพิวเตอร์ เพื่อขอปลดล็อกระงับการใช้งาน โดย ท่านสามารถตรวจสอบด้วยตนเอง ได้ที่เว็บเพจ <u>http://10.1.106.86/</u> ห้วข้อ Block MAC Address

| Address I torn first t      | 12 Contraction And and all and   | Gran G            | 0.999.96               |                 | 1 24 4        | ĉ |
|-----------------------------|----------------------------------|-------------------|------------------------|-----------------|---------------|---|
| Statute and                 | interesting and evenesting       |                   |                        |                 |               |   |
|                             | Block MAC Address                | 1.0               |                        |                 |               |   |
| despace                     | Salarara   Grant   3             | appleisadelle     |                        |                 |               |   |
| Macrimum                    | # Mac Address                    | minerande         | witernasi              | and advected    | Mass          |   |
| end marked                  | NAME OF TAXABLE PARTY.           | 10.00             |                        | Neck (21-ded    | 1/5/7548 0-00 |   |
| endledon.                   | 00.04 75 52 92 98 <sup>11</sup>  | 10/6/04           |                        | Block (1) shell | 3/8/2548 0-00 |   |
| Graphinantil                | so ou ra na ca ra llui           | eacoust and       | e environmente sectore | Block (11 year  | 3/8/2548 0:00 |   |
| descentions                 | 00-04-02-00-42-04-11-4           | And Andrewson and | #dormand               | Block (1)-ded   | 3/5/2548 0:00 |   |
|                             | in the state of the state of the | 100.000           |                        | Block (21-ded   | 3/8/2548 0:00 |   |
| riseen.                     | 00.04.02.42.04.25 Tes            | 10.60             |                        | Mark (2) and    | 3/8/2548 0:00 |   |
| w closenda                  | on on oping of an Tree           | 10/6/6            |                        | Block (2) shell | 3/5/2548 0.00 |   |
| A Amonth Streams            | 00 00 00 00 00 00 Their          | #downwoord        |                        | Block (2) and   | 3/8/2548 0:00 |   |
| r staateer alers<br>aarabei | polici ne pe as so llesi         | 10.00             |                        | Block (23-shell | 3/8/2548 0:00 |   |
|                             | on or reason to be               | Amongson and      | e erectresservenetaar  | Block (2)-dvd   | 3/8/2548 0.00 |   |
|                             | 60.0C 76-CL 60.45 TH             | 104/09            |                        | Block (2) shall | 3/6/2548 0:00 |   |
|                             | on on an its an its first        | Automation and    | transad                | Block (2) sheld | 3/5/2548 0.00 |   |
|                             | to of as its as 74 flai          | Automation        | through                | Block (2) and   | 3/8/2548 0.08 |   |
|                             | 00-08-A4-88-41-04 Their          | 45,5.54           |                        | Biodi (2) sheld | 3/5/2548 0.00 |   |
|                             | 00-10-85-02-17-76 Peak           | 10,678            |                        | Block (2)-and   | 3/8/2548 0.00 |   |

การตรวจสอบหมายเลข MAC Address บนเครื่องคอมพิวเตอร์ติดไวรัส ที่ถูกล็อก ไม่สามารถใช้งานบนเครือข่าย

- สำหรับ Windows 95, 98 และ Windows ME
  - 1. คลิกที่ปุ่ม Start แล้วเลือก Run

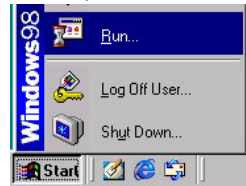

2. พิมพ์ **winipcfg** ในช่อง Open แล้วเลือก OK

| <del></del> | Type the name of a | ı program, folde<br>lows will open il | r, docume<br>For you | ent, or Internet |
|-------------|--------------------|---------------------------------------|----------------------|------------------|
| Open:       | winipcfg           |                                       | choryou.             | •                |
|             |                    |                                       |                      |                  |
|             | OK                 | Cano                                  | cel                  | Browse           |

 ๑ ลิ ก ที่ PPP Adapter. 
 III ล ะ เลือกเป็นชื่ออื่นที่ไม่ใช่ PPP Adapter จะปรากฏ dialog box IP Configuration ให้ดูหัวข้อ Adapter Address ตามรูปข้างล่าง ซึ่งจะแสดงหมายเลข MAC Address บนเครื่องคอมพิวเตอร์ และให้นำไป เปรียบเทียบกับรายงานแสดง MAC Address ที่ถูกลี อกบนเว็บดังกล่าวข้างต้น

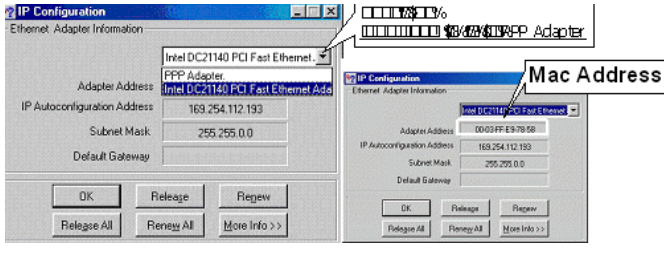

- สำหรับ Windows 2000 และ Windows XP
  - 1. คลิกที่ปุ่ม Start แล้วเลือก Run

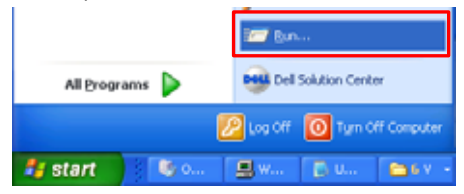

2. พิมพ์ **cmd** ในช่อง Open แล้วเลือก OK

| Run   | ? 🛛                                                                                                    |
|-------|----------------------------------------------------------------------------------------------------|
| -     | Type the name of a program, folder, document, or<br>Internet resource, and Windows will open it for you. |
| Open: | cmd 💌                                                                                                    |
|       | OK Cancel Browse                                                                                         |

 ที่ command prompt พิมพ์คำสั่ง ipconfig /all แล้ว กด Enter จะแสดงรายละเอียดเกี่ยวกับ IP Configuration ให้ดูหัวข้อ Physical Address ตาม รูปข้างล่าง ซึ่งจะแสดงหมายเลข MAC Address บนเครื่องคอมพิวเตอร์ และให้นำไปเปรียบเทียบกับ รายงานแสดง MAC Address ที่ถูกล็อกบนเว็บดัง กล่าวข้างต้น

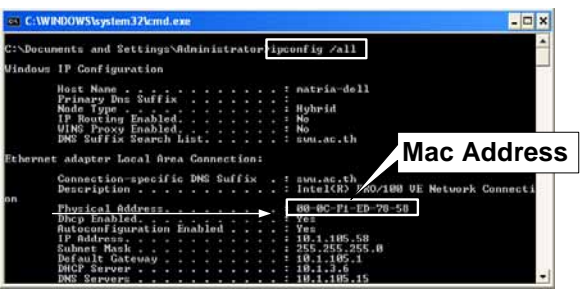

VirusChecklist.doc